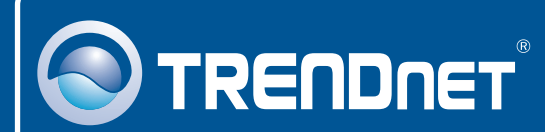

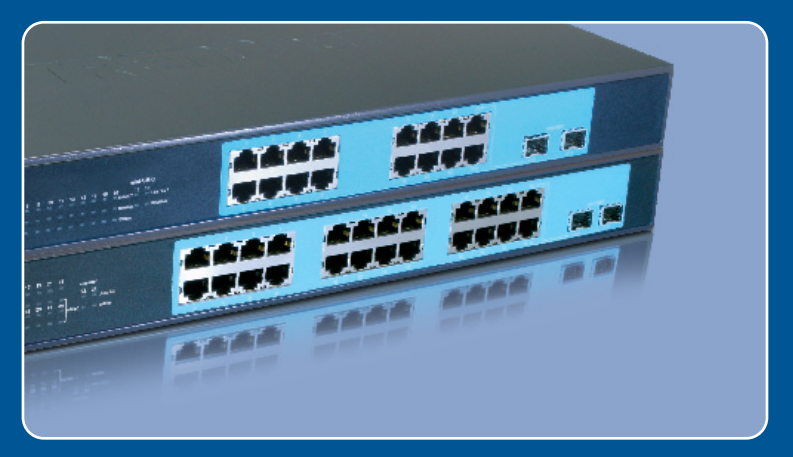

# Guia de Instalação Rápida

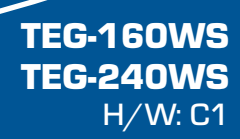

# Índice

| Português                          | 1 |
|------------------------------------|---|
| 1. Antes de Iniciar                | 1 |
| 2. Instalação de Hardware          | 2 |
| 3. Utilitário de Gerenciamento Web | 3 |
| Troubleshooting                    | 6 |

# 1. Antes de Iniciar

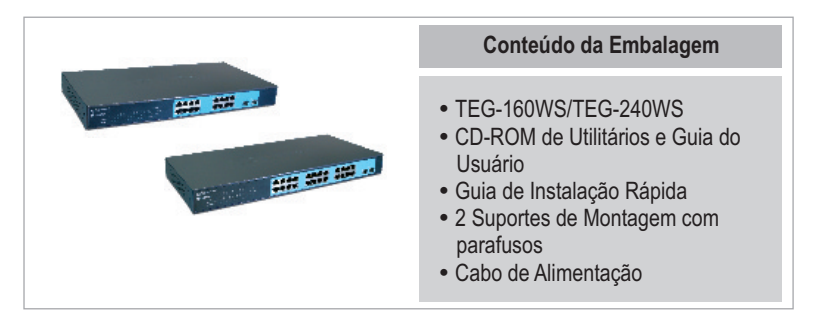

#### Requisitos do Sistema

- Web Browser: Internet Explorer (5.0 ou superior), Netscape (6.0 ou superior)
- Computador com adaptador de Rede instalado
- Módulo Mini-GBIC (ex.: TEG-MGBSX, TEG-MGBS10, TEG-MGBS40, TEG-MGBS80, TEG-MGBS10D3\_D5, TEG-MGBS40D3\_D5) para slots Mini-GBIC.

### **Aplicação**

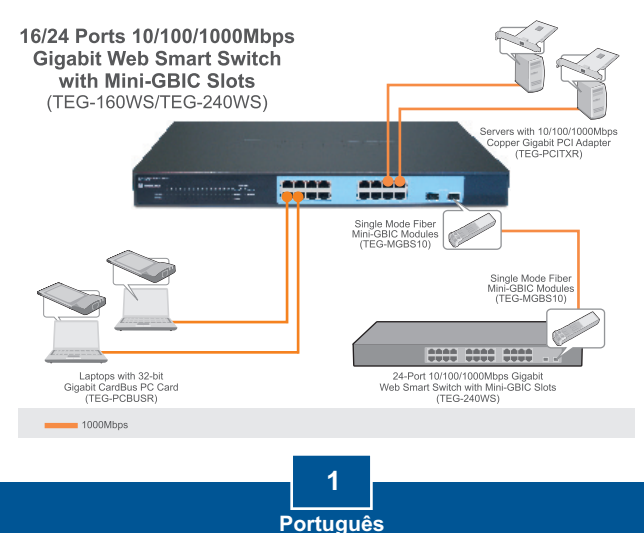

# 2. Instalação de Hardware

Nota:

- Depois que a instalação de hardware estiver completa, use o Utilitário Smart Web-based para configurar o TEG-160WS/TEG-240WS. Para acessar o Utilitário Smart Web-based, abra seu web browser e entre com o endereço IP default (padrão) <u>http://192.168.0.1</u> e o password default (senha padrão) "admin". Certifique-se de que seu computador e o TEG-160WS/TEG-240WS estão configurados para o mesmo segmento de rede.
- 2. Os slots Mini-GBIC são compartilhados com as portas Gigabit Ethernet 15 e 16 (TEG-160WS) e portas 23 e 24 (TEG-240WS). Quando os slots Mini-GBIC estão em uso, as portas Gigabit Ethernet 15 e 16 (TEG-160WS) e portas 23 e 24 (TEG-240WS) estão desabilitadas.

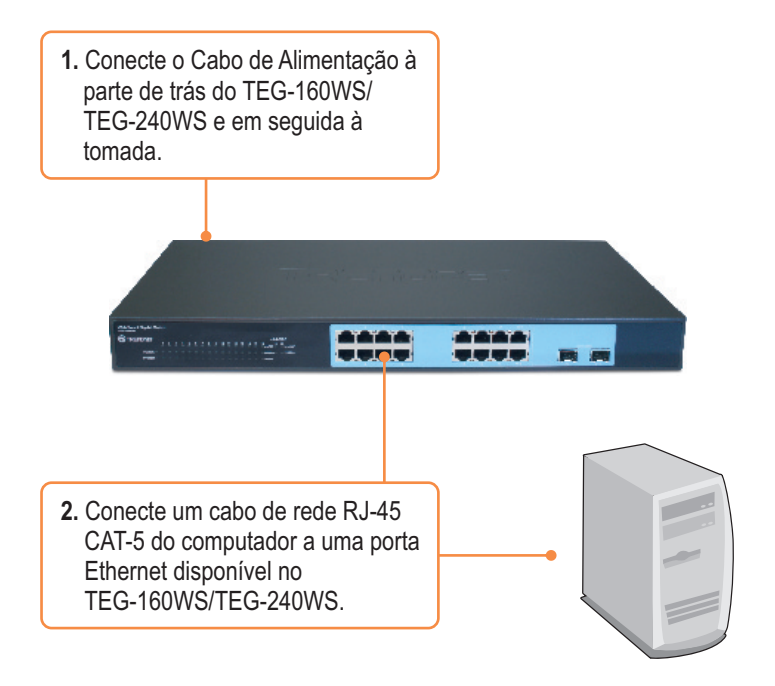

# 3. Utilitário de Gerenciamento Web

<u>Nota:</u> Se você quiser descobrir facilmente todos os Switches de Gerenciamento Web na rede, determinar o endereço IP, mudar a senha ou atualizar para um novo firmware, então instale o Utilitário de Gerenciamento Web. Siga os passos abaixo.

### Para Usuários Windows

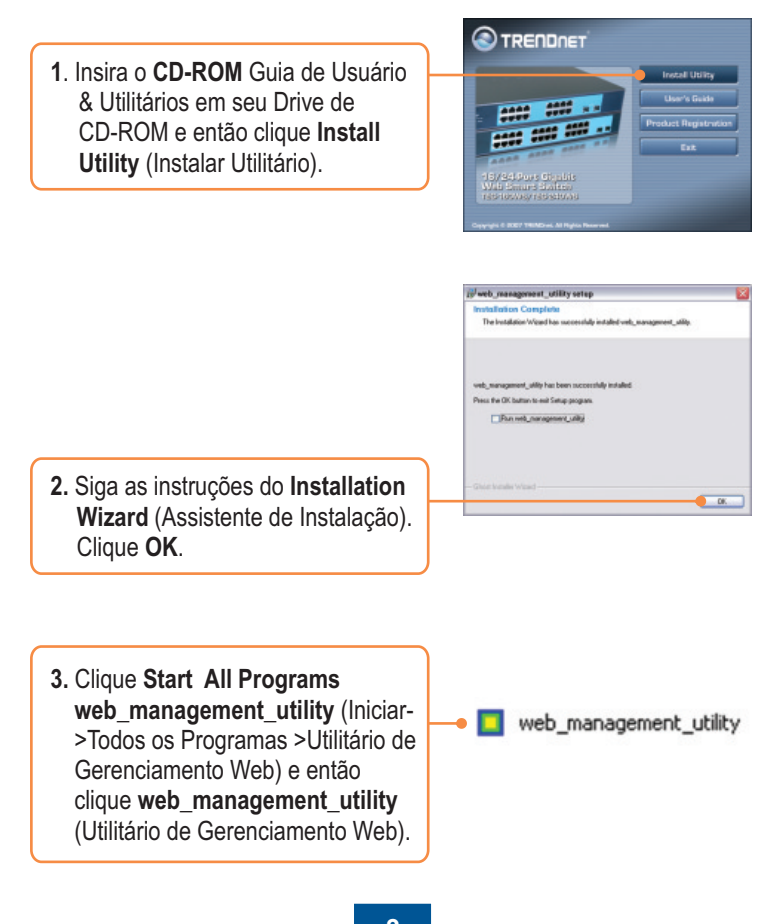

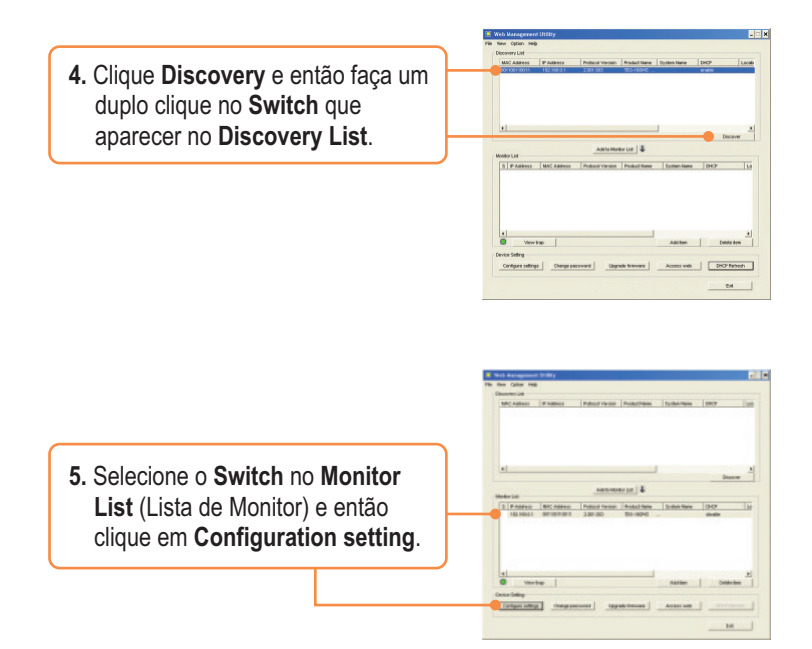

6. Configure o IP Address (Endereço IP), Subnet mask (Máscara de Rede), Gateway, e Password (Senha). Clique Set (Configurar).

| Froduct matter | TROJANNE             | Min() Automatic | 8811000100011 |
|----------------|----------------------|-----------------|---------------|
| P 400+++       | 192.100.0.1          | Galaxed mask    | 28.26.25.8    |
| Osterios       | 162 - 160 - 0 - 201  | Set trace to    | 1.0.0.1       |
| Tydan tane     |                      | Location        | -             |
| Parriet        |                      |                 |               |
| DHOP           | C Budde - 19 Disable |                 |               |

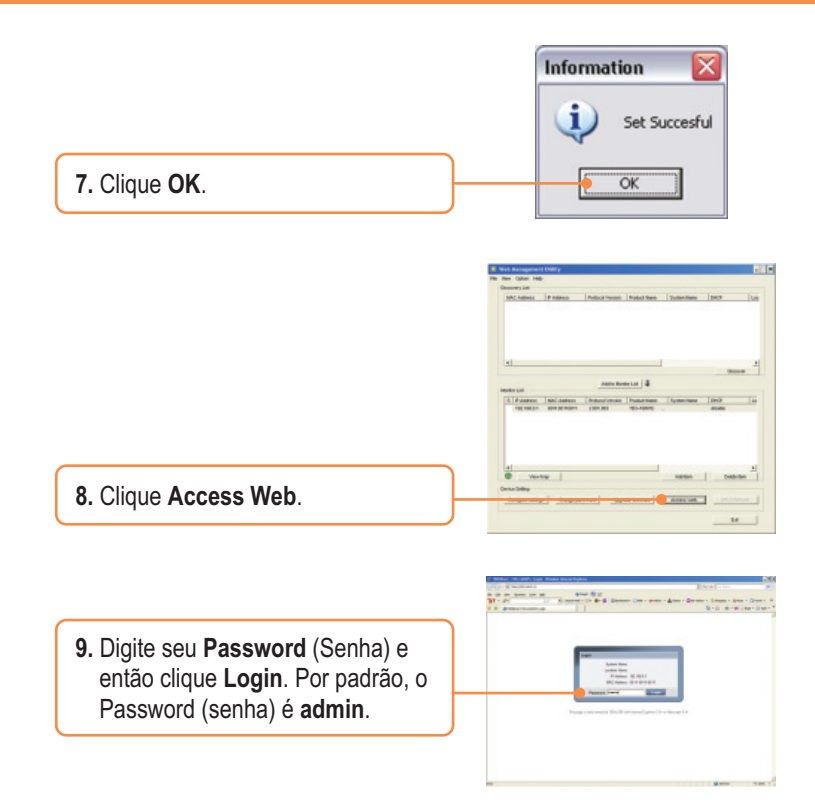

Para mais informações referentes ao utilitário Web-based Smart Utility e às configurações avançadas, favor recorrer ao Guia do Usuário incluído no CD-ROM de Utilitários ou ao website da TRENDnet em www.trendnet.com

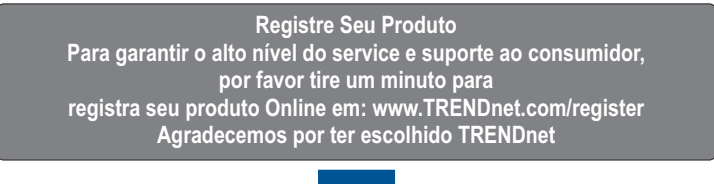

5 Português  P1: Depois de conectar o TEG-160WS/TEG-240WS a uma tomada, os LEDs não acenderam.
R1: Verifique a conexão do cabo de alimentação ao TEG-160WS/TEG-240WS e a tomada. Também verifique se o cabo de alimentação está sendo alimentado.

# P2: Depois de instalar o Utilitário de Gerenciamento Web, eu cliquei em Discovery e o Utilitário não foi capaz de identificar o TEG-240WS. O que devo fazer?

R2: Certifique-se de que TEG-160WS/TEG-240WS está ligado e que todas as conexões estão seguras. Também verifique se o endereço IP de seu computador está no mesmo segmento de rede que o TEG-160WS/TEG-240WS. O endereço IP padrão do TEG-160WS/TEG-240WS é <u>http://192.168.0.1</u> e a senha padrão é "admin".

# P3: Quando eu acesso o TEG-160WS/TEG-240WS usando um web browser, aparece uma tela que me avisa "only one user can login" ("somente um usuário pode logar"). O que devo fazer?

R3: Outro computador está configurando o TEG-160WS/TEG-240WS. Favor aguardar que o usuário faça log off. Se o outro usuário já tiver feito log off e a mesma tela permanecer, então desconecte o cabo de alimentação do TEG-160WS/TEG-240WS, aguarde 5 segundos, reconecte o cabo de alimentação do TEG-160WS/TEG-240WS, espere 5 segundos para que o Switch ligue e então tente acessar a página de configuração web para fazer o login.

# P4: Eu esqueci a senha do administrador. Como reinicio o TEG-160WS/TEG-240WS? R4: Pressione o botão de reset usando uma caneta ou clips de papel por 10 segundos. A senha padrão é admin.

# P5: Quando eu conecto o computador à porta gigabit do Switch, o LINK/ACT LED acende, mas o LED 1000 Mbps permanece desligado.

**R5**: Quando o LED 1000 Mbps permanece desligado, a velocidade de conexão do computador é de 10 Mbps ou 100 Mbps (se o LED 100 Mbps estiver ligado). Certifique-se de que você tem um adaptador Ethernet Gigabit instalado. Também certifique-se de usar o cabo Ethernet Cat-5e ou Cat 6.

Se você ainda encontrar problemas ou tiver alguma pergunta referente ao TEG-160WS/TEG-240WS favor recorrer ao Guia do Usuário incluído no CD-ROM de Utilitários e Driver CD-ROM ou entrar em contato com o Departamento de Suporte Técnico da Trendnet.

#### Certificados

Este equipamento foi submetido a testes e provou ser aderente às Regras FCC e CE. Sua operação está sujeitas às seguintes condições:

(1) Este dispositivo não pode causar interferência prejudicial.

(2) Este dispositivo deve aceitar qualquer interferência recebida. Isso inclui interferências que podem causar operação indesejada.

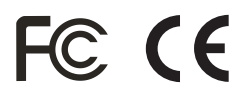

Lixo de produtos elétricos e eletrônicos não deve ser depositado em lixeiras caseiras. Favor reciclar onde há disponibilidade. Verifique com sua Autoridade Local ou Revendedor para obter informações sobre reciclagem.

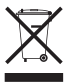

NOTA: O FABRICANTE NÃO É RESPONSÁVEL POR QUALQUER INTERFERÊNCIA DE RÁDIO OU TV CAUSADA POR MODIFICAÇÕES NÃO AUTORIZADAS NESTE EQUIPAMENTO. TAIS MODIFICAÇÕES PODEM VIOLAR A AUTORIDADE DO USUÁRIO DE OPERAR O EQUIPAMENTO.

#### **ADVERTENCIA**

En todos nuestros equipos se mencionan claramente las características del adaptador de alimentacón necesario para su funcionamiento. El uso de un adaptador distinto al mencionado puede producir daños fisicos y/o daños al equipo conectado. El adaptador de alimentación debe operar con voltaje y frecuencia de la energia electrica domiciliaria existente en el país o zona de instalación.

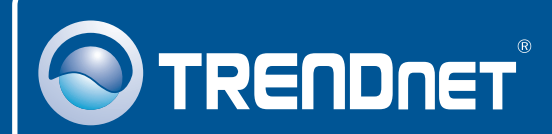

## **Product Warranty Registration**

Please take a moment to register your product online. Go to TRENDnet's website at http://www.trendnet.com/register

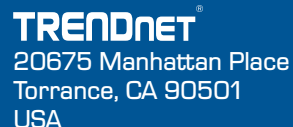

Copyright ©2008. All Rights Reserved. TRENDnet.